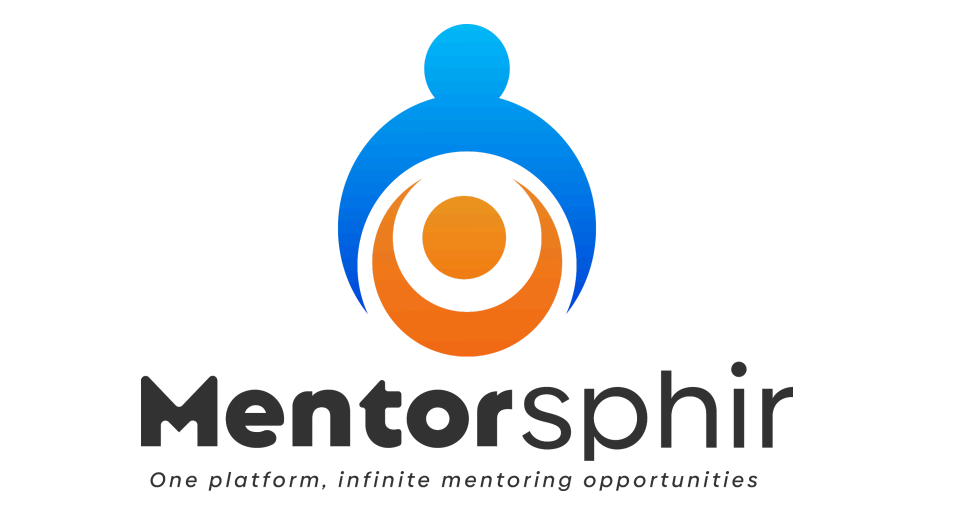

Ō

# **Comprehensive User guide**

# Table of Contents

| Table of Contents            | 2  |
|------------------------------|----|
| Authentication               | 4  |
| Sign up                      | 4  |
| Sign in                      | 6  |
| Forgot password              | 7  |
| Logout                       | 7  |
| User Profile Management      | 8  |
| User Dashboard               | 8  |
| Welcome Section              | 8  |
| Quick Links                  | 8  |
| General                      | 9  |
| Statistics                   | 9  |
| Goals                        | 9  |
| Getting Support              | 9  |
| Profile Availability         | 9  |
| Profile and Account Settings | 10 |
| Updating Your Profile        | 11 |
| Account Settings             | 12 |
| Relationship                 | 13 |
| Relationship Dashboard       | 14 |
| Note                         | 15 |
| Schedule meeting             | 16 |
| Schedule a meeting           | 17 |
| Meeting Card                 | 21 |
| Rescheduling a Meeting       | 23 |
| Canceling a Meeting          | 24 |
| Goals                        | 26 |
| Mentoring Agreement:         | 29 |
| Resources                    | 31 |
| Program Evaluation           | 33 |
| Send Message                 | 34 |
| End Relationship             | 35 |
| Group Mentoring              | 35 |
| Goals                        | 37 |
| Personal Goals               | 37 |
| Relationship Goals           | 38 |
| Adding Goals                 | 39 |

| Editing Goals          |    |
|------------------------|----|
| Deleting Goals         | 40 |
| Meetings               |    |
| Schedule a meeting     |    |
| Meeting Card           |    |
| Rescheduling a Meeting |    |
| Canceling a Meeting    |    |
| Resources              | 50 |
| Get help               |    |
|                        |    |

# Authentication

# Sign up

To sign up, retrieve a registration link from the organization registered under Mentorsphir. You can find this link on their website or by contacting their support team via email. The figure below shows the registration page, which provides some information about the organization you intend to register with. Fill out the form, verify your email, and update your profile.

|                                                                                                    | Sign Up                                                            |
|----------------------------------------------------------------------------------------------------|--------------------------------------------------------------------|
|                                                                                                    | First Name                                                         |
|                                                                                                    | Last Name                                                          |
| Peoples Praxis                                                                                                    | Email                                                              |
| Peoples-praxis                                                                                                    | Password                                                           |
| Peoples-Praxis supports graduates of master's degrees in Public Health and related fields such as<br>health management, monitoring and evaluation or health promotion, who work in low-to middle- | minimum of six characters (a mix of letters, numbers and symbols). |
| income countries, to empower them to extend and apply their skills and knowledge towards<br>improving the health of their populations, through a practice based experiential programme.           | Repeat Password                                                    |
|                                                                                                    | I Accept the Terms                                                 |
|                                                                                                    | Sign up                                                            |
| https://icealhott/5172/singun2cronolishina_10028                                                                                                    | Already have an Account? Sign in                                   |

When you have successfully registered, an email will be sent to you to **verify your email.** Click on the **'Verify Account'** button or the link in the email to verify your account.

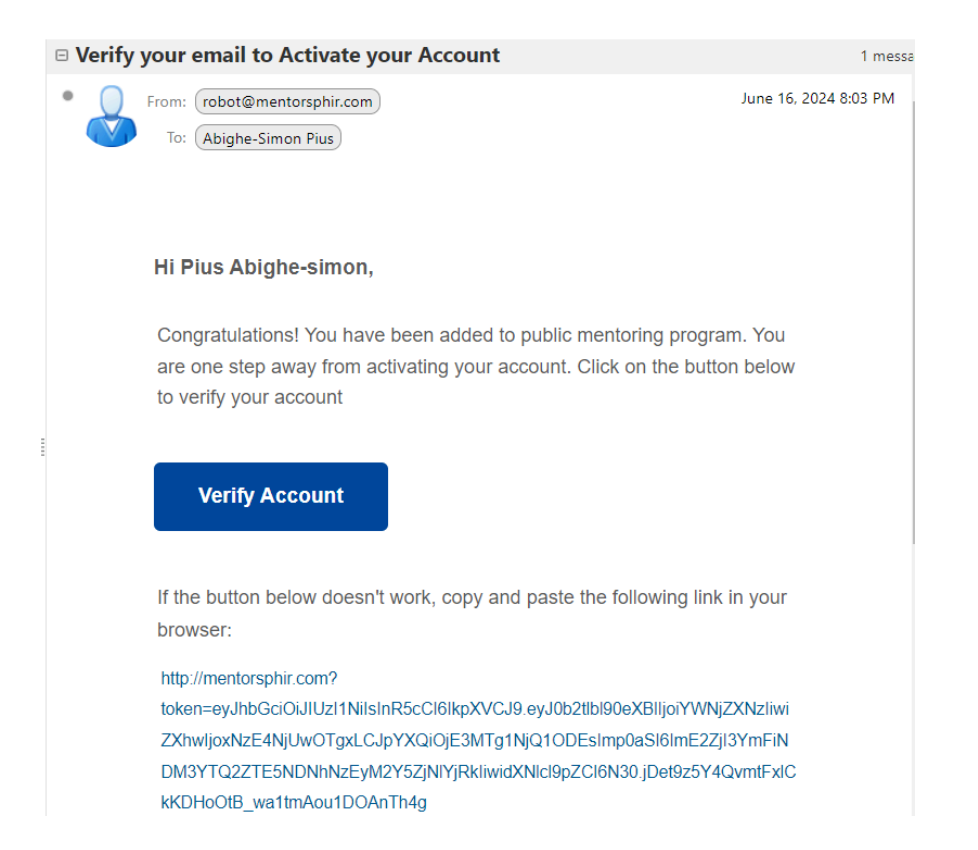

You will be redirected to the login page. Enter your login credentials, and you will be taken to a page to set up your profile.

|                |       |                |                                                                                                    |                                                                                                    | 2        |
|----------------|-------|----------------|----------------------------------------------------------------------------------------------------|----------------------------------------------------------------------------------------------------|----------|
| E Da           | Setup | Profile Deta   | ails                                                                                                    |                                                                                                    | Turchase |
| CO Re          |       |                |                                                                                                    |                                                                                                    |          |
| <b>çõ</b> j Gi | r     |                |                                                                                                    |                                                                                                    |          |
| ଙ୍କ ତ          | c     | 1              | am a Mentor                                                                                                    | l am a Mentee                                                                                                    |          |
| AND M          |       | He<br>su<br>ch | ere to share my knowledge, offer unwavering<br>upport, and inspire Mentees to navigate<br>allenges, achieve their goals, and reach their | Eeager to learn from experienced Mentors, gain<br>valuable insights and expertise to develop my<br>skills, make informed decisions, and reach my full |          |
| 😂 Re           | 8     | pc             | ctential. Click here!                                                                                                    | Click here!                                                                                                    |          |
| Ģ G            | 6     |                |                                                                                                    |                                                                                                    |          |
|                |       |                | Next →                                                                                                    |                                                                                                    |          |
|                |       |                |                                                                                                    |                                                                                                    | ed helpl |
|                |       |                |                                                                                                    |                                                                                                    | cancip:  |
|                |       |                |                                                                                                    |                                                                                                    |          |

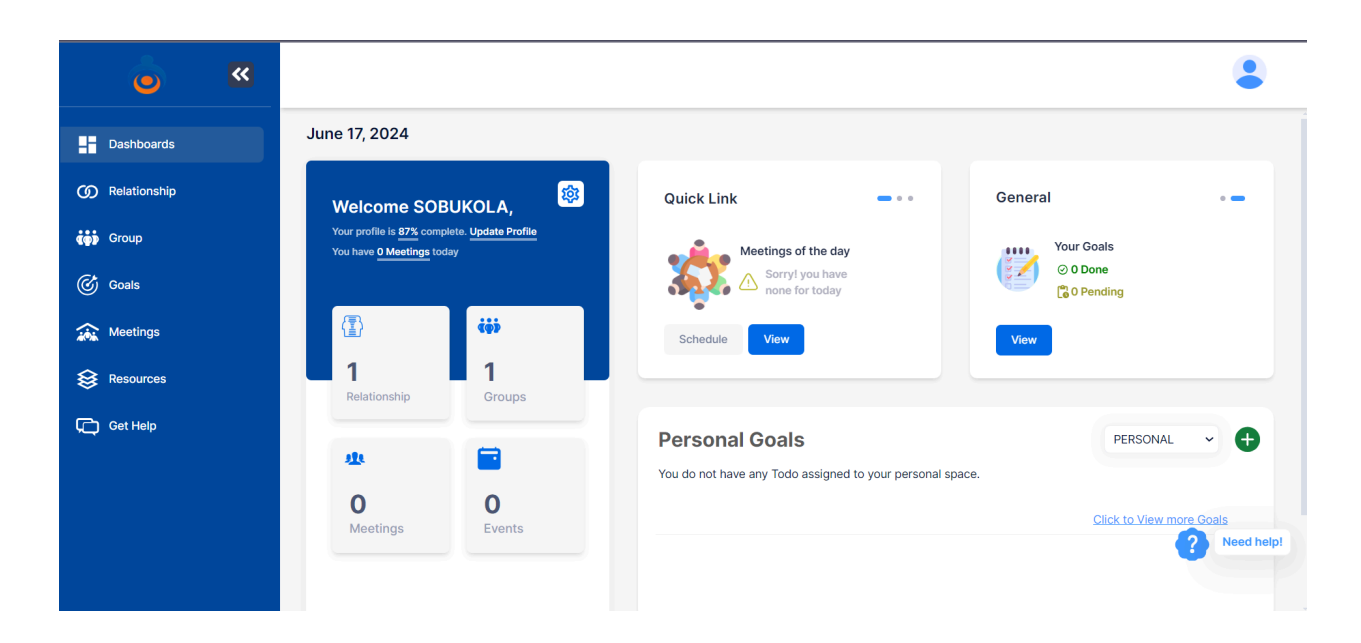

Sign in

To log in to the platform, ensure you have already registered. You can then go to the Mentorsphir login page: <u>https://hub.mentorsphir.com/</u>

|                                                                                                    | Sign In                |
|----------------------------------------------------------------------------------------------------|------------------------|
| Mentorsphir                                                                                                    | Password 💿             |
| Connect. Guide. and Grow Together                                                                                                    | Forgot Password ?      |
| Welcome to Mentorsphir - your platform for infinite mentoring opportunities, designed to<br>foster professional growth and organizational development. Our platform provides the tools<br>and expertise needed to build impactful mentoring programs within your organization or the<br>broader corporate sphere. | Sign In                |
|                                                                                                    | Terms Plans Contact Us |

After setting up your profile, you will be taken to the **user dashboard.** This is shown below:

# Forgot password

On the login screen, you will find the "Forgot Password" link just below the password input. Click on it, or enter this URL: <u>https://hub.mentorsphir.com/forgotpassword</u>

|                                                                                                    | 3                      |
|----------------------------------------------------------------------------------------------------|------------------------|
|                                                                                                    | Forgot Password ?      |
| Mentorsphir                                                                                                    | Email                  |
| Connect. Guide. and Grow Together                                                                                                    | Select Organization V  |
| Welcome to Mentorsphir - your platform for infinite mentoring opportunities, designed to foster<br>professional growth and organizational development. Our platform provides the tools and expertise<br>needed to build impactful mentoring programs within your organization or the broader corporate sphere. | Submit                 |
|                                                                                                    |                        |
|                                                                                                    | Terms Plans Contact Us |

Enter your email, wait a few seconds, then select your affiliated organization from the "Select Organization" dropdown. You will receive an email with a link to reset your password. Click the link in the email and follow the instructions to change your password.

# Logout

To log out, hover over the profile image at the top right corner of the platform. You will see a **"Sign Out"** link. Click on it to log out.

# User Profile Management

# User Dashboard

The User Dashboard provides an intuitive overview and access to various features and functionalities designed to facilitate effective mentoring relationships.

| » 👵             |                                                                                                    |                                                           | 3                                 |
|-----------------|----------------------------------------------------------------------------------------------------|-----------------------------------------------------------|-----------------------------------|
| Dashboards      | June 25, 2024                                                                                        |                                                           |                                   |
| () Relationship | Welcome SOBUKOLA,                                                                                    | Quick Link • • • G                                        | eneral •                          |
| 🦚 Group         | Your profile is <u>87%</u> complete. <mark>Update Profile</mark><br>You have <u>0 Meetings</u> today | Meetings of the day                                       | Profile Availability              |
| 🎯 Goals         |                                                                                                    | Sorry! you have none for today                            | (8) As Mentor       (2) As Mentee |
| 🔝 Meetings      | (ē)                                                                                                  | iedule View Ma                                            | Update                            |
| 😂 Resources     | Relationship Groups                                                                                  |                                                           |                                   |
| C Get Help      |                                                                                                    | Personal Goals                                            | PERSONAL V                        |
|                 | 4. <b>·</b>                                                                                          | You do not have any Todo assigned to your personal space. |                                   |
|                 | Meetings Events                                                                                      |                                                           | Click to View more Goals          |
|                 |                                                                                                    |                                                           | Need help!                        |

#### Welcome Section

This section greets the user by name and displays the profile completion percentage. Users can see if they have any meetings scheduled for the day and update their profile as needed.

#### **Quick Links**

This card is a carousel slide that contains:

- a. **Relationships Card:** Displays the number of active mentoring relationships. Users can quickly view their current relationships or request new ones.
- b. **Meetings Card:** Shows the total number of meetings a user has scheduled. Clicking on this card will take the user to the meeting page, where they can view and manage all their meetings.
- c. **Communication Modes:** Displays the different communication channels selected by the user during account creation. Users can update their communication preferences through this card.

Ò

### General

- a. Profile Availability: Indicates the user's profile availability status for mentoring roles. Users can update their availability to be a mentor or mentee.
- b. Goals: Shows the status of the user's goals (done and pending). Users can add new goals (personal or relationship goals) or view detailed goal information.

#### **Statistics**

Provides a quick snapshot of the number of relationships, groups, meetings, and events the user is involved in.

#### Goals

Displays any personal goals or tasks assigned to the user. Users can add new goals or view detailed goal information.

#### **Getting Support**

There is a 'Need Help' icon at the bottom right section of the dashboard that allows users to get support. Users can easily find help and support through the platform's help section, ensuring they can resolve issues and get the most out of the system.

# **Profile Availability**

The Profile Availability module allows users to set and update their availability status for mentoring roles.

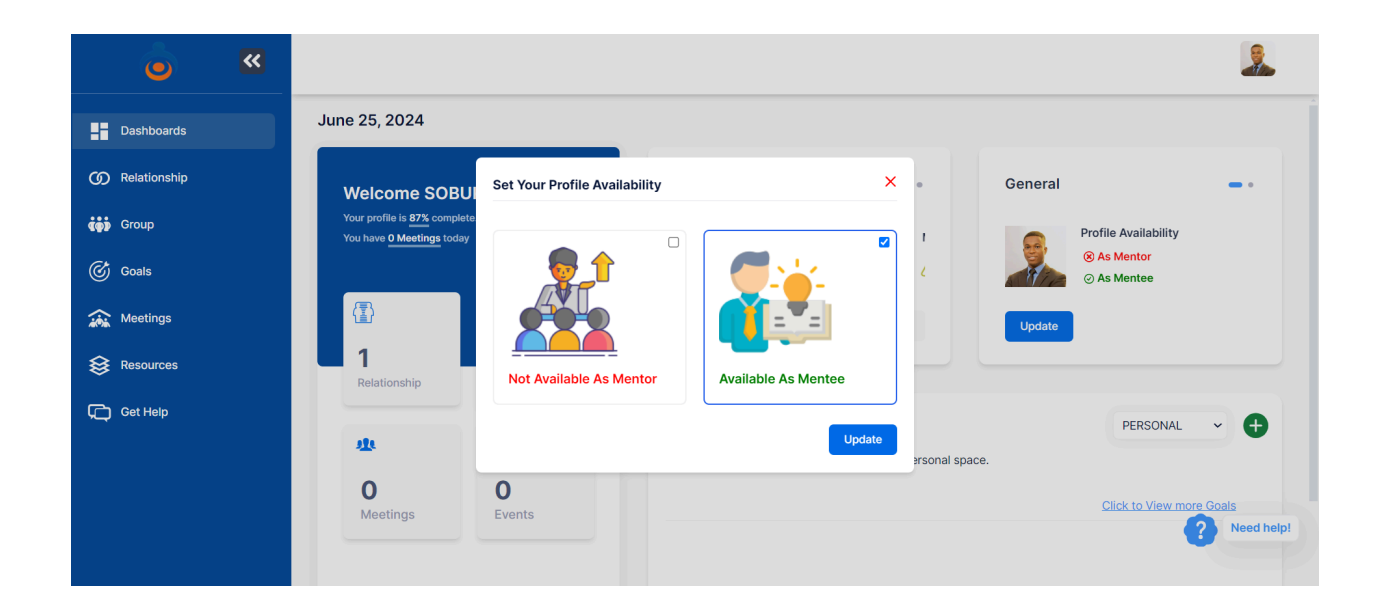

# Accessing Profile Availability

Go to the User Dashboard and locate the "Profile Availability" card in the "General" section on the right side. Click the "Update" button. A modal will appear as given below:

# Updating Availability

- a. Select your availability options (Mentor or Mentee).
- b. Click "Update" to save your changes.

# **Profile and Account Settings**

#### **Profile Icon Menu**

At the top right-hand corner of the User dashboard, you will see a profile icon.

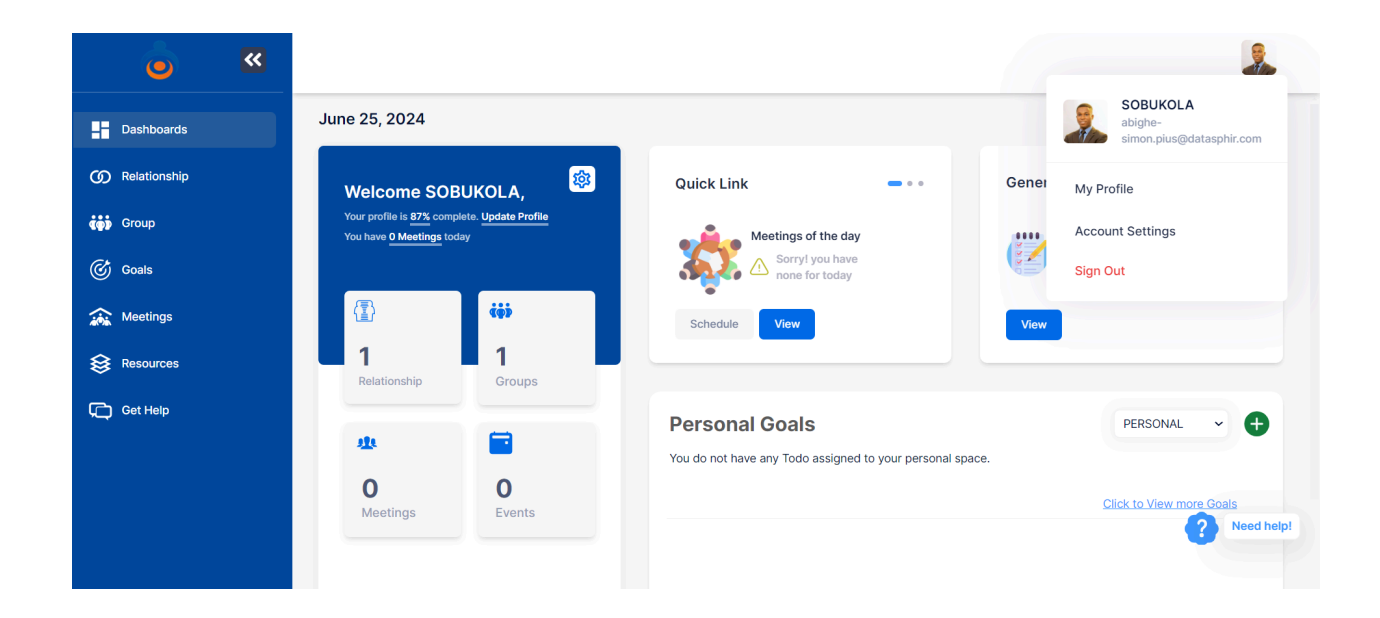

Clicking on this icon will reveal a dropdown menu with the following options:

- a. My Profile: This is where you can update your profile information.
- b. Account Settings: This is where you can change your email and password.
- c. **Sign Out:** This option allows you to log out of the system.

# **Updating Your Profile**

Accessing the Profile Update Module:

- a. Click on the profile icon at the top right corner of the dashboard.
- b. Select "My Profile" from the dropdown menu.

| Ō            | ~ |                               |                                                                            |            |
|--------------|---|-------------------------------|----------------------------------------------------------------------------|------------|
| Dashboards   |   | Setup Profile Details as a Me | ntee.                                                                      |            |
| Relationship |   |                               |                                                                            |            |
| Group        |   | Profile Picture               |                                                                            |            |
| 🕜 Goals      |   |                               | Change Avatar                                                              |            |
| 🄝 Meetings   |   |                               |                                                                            |            |
| Resources    |   |                               | Allowed file types: png, jpg, jpg,<br>Labels with red asterik are required |            |
| C Get Help   |   | Mentoring Role *              | Mentee                                                                     | ~          |
|              |   | Full Name                     | SOBUKOLA OPAWUYI                                                           |            |
|              |   | Email                         | abighe-simon.pius@datasphir.com                                            | Need help! |
|              |   |                               |                                                                            |            |

c. You will be directed to a page as given above, where you can update your profile information such as your name, contact details, and other personal information.

# Account Settings

Accessing Account Settings:

- a. Click on the profile icon at the top right corner of the dashboard.
- b. Select "Account Settings" from the dropdown menu.

| 6            | ~ |                                          |                    |                  |                      | 2            |
|--------------|---|------------------------------------------|--------------------|------------------|----------------------|--------------|
| Dashboards   |   | Account Settings                         |                    |                  |                      |              |
| Relationship |   | Enter New Email Address                  |                    | Confirm Password |                      |              |
| Group        |   | abighe-simon.pius@datasphir.             | com                |                  |                      |              |
| Goals        |   | Undate Email Cancel                      |                    |                  |                      |              |
| 🔝 Meetings   |   |                                          |                    |                  |                      |              |
| Resources    |   | Current Password                         | New Password       |                  | Confirm New Password |              |
| C Get Help   |   | •••••                                    |                    |                  |                      |              |
|              |   | Password must be at least 6 character an | nd contain symbols |                  |                      |              |
|              |   | Update Password Cancel                   |                    |                  |                      |              |
|              |   |                                          |                    |                  |                      | ? Need help! |
|              |   |                                          |                    |                  |                      |              |

c. On the Account Settings page as given above, you can change your email address and update your password to ensure your account remains secure.

# Relationship

The relationship module serves as a central hub for managing mentor-mentee connections. Users can track their mentoring relationships and activities here. The relationship module can be accessed by clicking on the **"Relationships"** menu located in the right sidebar.

| o l          | ~ |                                                                                                    | 2          |
|--------------|---|----------------------------------------------------------------------------------------------------|------------|
| - Dashboards |   | My Relationships                                                                                                |            |
| Relationship |   | Active Relationships(1) Completed Relationships(0)                                                              |            |
| ເຫຼັງ Group  |   |                                                                                                    |            |
| 🕜 Goals      |   | Mentor(1)                                                                                                    | 0          |
| 🔝 Meetings   |   |                                                                                                    |            |
| Resources    |   |                                                                                                    |            |
| C Get Help   |   | Pius Abighe                                                                                                    |            |
|              |   | Nigeria     (OMT-06:00) Saskatchewan       Country     Time Zone       View Relationship     Schedule a meeting |            |
|              |   | Mentee(0)                                                                                                    | Need help! |

This module is essential for managing mentor-mentee connections within the platform.

#### Tabs within the Relationship Module:

The module consists of two tabs:

- a. Active Relationships: In this tab, users can view ongoing mentor-mentee connections.
- b. **Completed Relationships:** Here, users find information about past mentorships that have concluded.

#### **Relationship Dashboard**

The relationship dashboard serves as a central module where users manage all aspects of their mentoring relationships. It facilitates effective communication, goal-setting, progress tracking, and program evaluation. Users can access and update mentoring agreements, set goals, schedule meetings, and maintain communication through integrated chat features. Additionally, The platform will later support the synchronization of external calendars for seamless scheduling and provide enhanced tools for evaluating and concluding mentoring relationships as it continues to be developed.

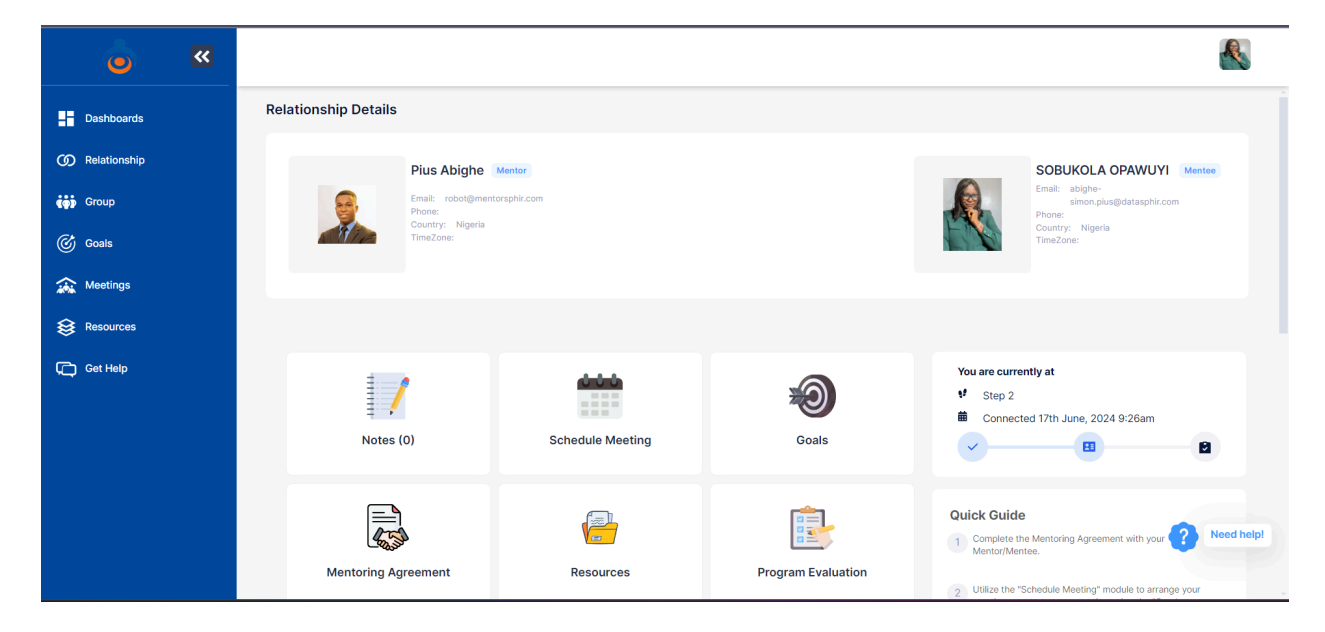

#### For Mentees:

- a. To access the mentoring relationship dashboard, follow these steps:
- b. Navigate to the '**relationship'** menu in the left navigation bar.
- c. Click on the name of your 'mentor'.
- d. You will be directed to the mentoring relationship dashboard where you can:
  - i. Complete your mentoring agreement.
  - ii. Take notes on your interactions and progress.
  - iii. Set personal and relationship goals.

- iv. Schedule meetings with your mentor.
- v. Communicate with your mentor via the 'Send message card'.
- vi. Evaluate the mentoring program.
- vii. End the mentoring relationship when necessary.

#### For Mentors:

- a. To access the mentoring relationship dashboard, follow these steps:
- b. Navigate to the '**relationship'** menu in the left navigation bar.
- c. Click on the name of your 'mentor'.
- d. Click on the name of any of your 'mentees'.
- e. You will be directed to the mentoring relationship dashboard where you can:
  - i. Verify the mentoring agreement set by your mentee.
  - ii. View and add mentee's goals and track their progress.
  - iii. Take notes on your interactions and progress.
  - iv. Schedule meetings with your mentee.
  - v. Communicate with your mentor via the 'Send message card'.
  - vi. Complete a program evaluation.
  - vii. End the mentoring relationship when it concludes

#### Overview of the Relationship Dashboard

#### Note

The "**Note**" card within the relationship dashboard is designed for jotting down observations, recording meeting summaries, or capturing any relevant information for reference within the mentoring relationship.

#### Steps to Use the Note Card:

- a. Navigate to the relationship dashboard.
- b. Click on the "Notes" card.
- c. A modal window will appear where you can enter and save your notes.

|              | ٦            | ~                   |                                                                                                    |            |
|--------------|--------------|---------------------|----------------------------------------------------------------------------------------------------|------------|
|              | Dashboards   |                     | Relationship Details                                                                                                    |            |
| ග            | Relationship | Manage Note         | s X                                                                                                    | Mentee     |
| ¢ø)          | Group        | Enter Note          |                                                                                                    | m          |
| Ċ            | Goals        |                     |                                                                                                    |            |
| <b>a</b> ina | Meetings     |                     |                                                                                                    |            |
| \$           | Resources    |                     | Save                                                                                                    |            |
| ¢            | Get Help     | SOBUKOLA<br>OPAWUYI | In the context of working in public health, we have ourselves been involved in galning skills and knowledge, as well as helping others to do the same, but see a large gap in the support given to graduates to put skills into practice | 26am       |
|              | l l          |                     | Notes (1) Schedule Meeting Odais                                                                                                    | Need help! |
|              |              |                     | Quick Guide                                                                                                    |            |

- d. Ensure to save the note to keep it stored within the platform for future reference.
- e. You can also delete notes if they are no longer needed or require revision.

#### Schedule meeting

The "Schedule Meeting" card within the relationship dashboard allows users to manage meetings related to their mentoring relationship. When clicked, a modal window appears where users can organize and plan meetings efficiently.

| <b>&gt;</b>      | Manage Meetings                                                    | × | <u>&amp;</u>                    |
|------------------|--------------------------------------------------------------------|---|---------------------------------|
| Dashboards       | Meetings                                                           | 1 | KOLA OPAWUYI Mentee             |
| (f) Relationship | Today's Meetings Upcoming Meetings Past Meetings Schedule Meetings |   | Nigeria                         |
| () Group         |                                                                    |   |                                 |
| Goals            | Subject                                                            |   |                                 |
| Meetings         |                                                                    |   |                                 |
| Resources        | Duration Repeat                                                    | t | ly at                           |
| C Get Help       |                                                                    | : | d 17th June, 2024 9:26am        |
|                  | Relationship Location                                              |   |                                 |
|                  | PIUS ABIGHE (Mentor)                                               |   |                                 |
|                  | Meeting Date Meeting Time                                          |   | Mentoring Agreemen C Need help! |
|                  | dd/mm/yyyy                                                         |   | hedule Meeting" module to       |

#### Subtabs in the Schedule Meeting Modal:

- a. **Today's Meetings:** This subtab displays meetings scheduled for the current day. Users can view details such as meeting time, agenda, and participants. It provides quick access to upcoming meetings for immediate preparation and updates.
- b. **Upcoming Meetings:** Here, users can see a list of all scheduled meetings that are yet to occur. Details such as meeting date, time, agenda, and attendees are visible. It helps users to plan ahead and prepare for upcoming mentoring sessions.
- c. **Past Meetings:** This subtab lists meetings that have already taken place. Users can review past meeting notes, outcomes, and any action points discussed. It serves as a reference for tracking progress and maintaining continuity in the mentoring process.

#### Schedule a meeting

#### Steps to Access and Use the Schedule Meeting Feature:

- a. Navigate to the relationship dashboard.
- b. Click on the "Schedule Meeting" card.

c. A modal window will appear with the subtabs: Today's Meetings, Upcoming Meetings,
 Past Meetings, and Schedule Meeting.

| » 👵                                                   | Manage Meetings                                                    | × | &                                                         |
|-------------------------------------------------------|--------------------------------------------------------------------|---|-----------------------------------------------------------|
| Dashboards                                            | Meetings                                                           |   | KOLA OPAWUYI Mentee<br>ibighe-<br>imon.pius@datasphir.com |
| <ul><li>(j) Relationship</li><li>(ii) Group</li></ul> | Today's Meetings Upcoming Meetings Past Meetings Schedule Meetings |   | Nigeria<br>a:                                             |
| Goals                                                 | Subject Enter Subject                                              |   |                                                           |
| Resources                                             | Duration Repeat SELECT DURATION SELECT RE-OCCURENCE                |   | :ly at                                                    |
| C Get Help                                            | Relationship Location                                              |   | 1 17th June, 2024 9:26am                                  |
|                                                       | PIUS ABIGHE (Mentor) Enter Location                                |   | Mentoring Agreemen ? keed help!                           |
|                                                       | dd/mm/yyyy                                                         |   | e.<br>hedule Meeting" module to                           |

- d. Fill out the meeting form with the required details.
- e. Click on the "Schedule" button to set up the meeting.

#### Notification and Acceptance:

f. After scheduling the meeting, an email will be sent to the recipient informing them that a meeting has been scheduled. This is given below:

| F | To: (robot@mentorsphir.com)                                                                                                    | J |
|---|----------------------------------------------------------------------------------------------------|---|
|   | Dear Pius Abighe,<br>You have been invited to a meeting by SOBUKOLA OPAWUYI.                                                                                                |   |
| • | Meeting Details:<br>Subject: First Meeting to Discuss objectives of Relationship<br>Location: https://meet.google.com/qtx-gpsb-mtt<br>Date: June 25, 2024<br>Time: 12:22 DM |   |
|   | Please click on the following link to accept the meeting:<br>Accept Meeting                                                                                                 |   |
|   | Or, if you cannot attend, you can reject the meeting by clicking on the following<br>link:<br>Reject Meeting                                                                |   |
|   | Please visit https://hub.mentorsphir.com/meetings to view details of other scheduled meeting.                                                                               |   |
|   | For further assistance, please email robot@mentorsphir.com                                                                                                    |   |

- g. The recipient is expected to **accept** or **reject** the meeting request.
- h. If the meeting is accepted, it will appear in the "Today's Meetings" subtab if scheduled for today, or in the "Upcoming Meetings" subtab for future dates as accepted.
- i. If the meeting is not accepted, it will remain pending.

.

Note: If a meeting is accepted, you can't reject it. You will have to reschedule the meeting.

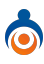

#### **Confirmation to Sender:**

j. An email will be sent to the sender ( **mentor/mentee**), confirming that the meeting has been successfully scheduled. The details of the scheduled meeting and its status will be provided in the email.

 From: robot@mentorsphir.com

 To: Abighe-Simon Plus

Dear SOBUKOLA OPAWUYI,
You have successfully scheduled a meeting with Plus Abighe.
Meeting Details:
Subject: First Meeting to Discuss objectives of Relationship
Location: https://meet.google.com/qtx-gpsb-mtt
Date: June 25, 2024
Time: 12:23 PM
You can contact Plus Abighe for further details or if you need to reschedule.
Please visit https://hub.mentorsphir.com/relationship to view details of other scheduled meetings.
For further assistance, please email robot@mentorsphir.com

You're receiving this email because you have an account on mentorsphir

#### Meeting Acceptance Notification:

k. When the meeting has been successfully accepted by the recipient (mentor/mentee), a notification email is sent to the sender (mentor/mentee). The email will include the details of the scheduled meeting and its acceptance status.

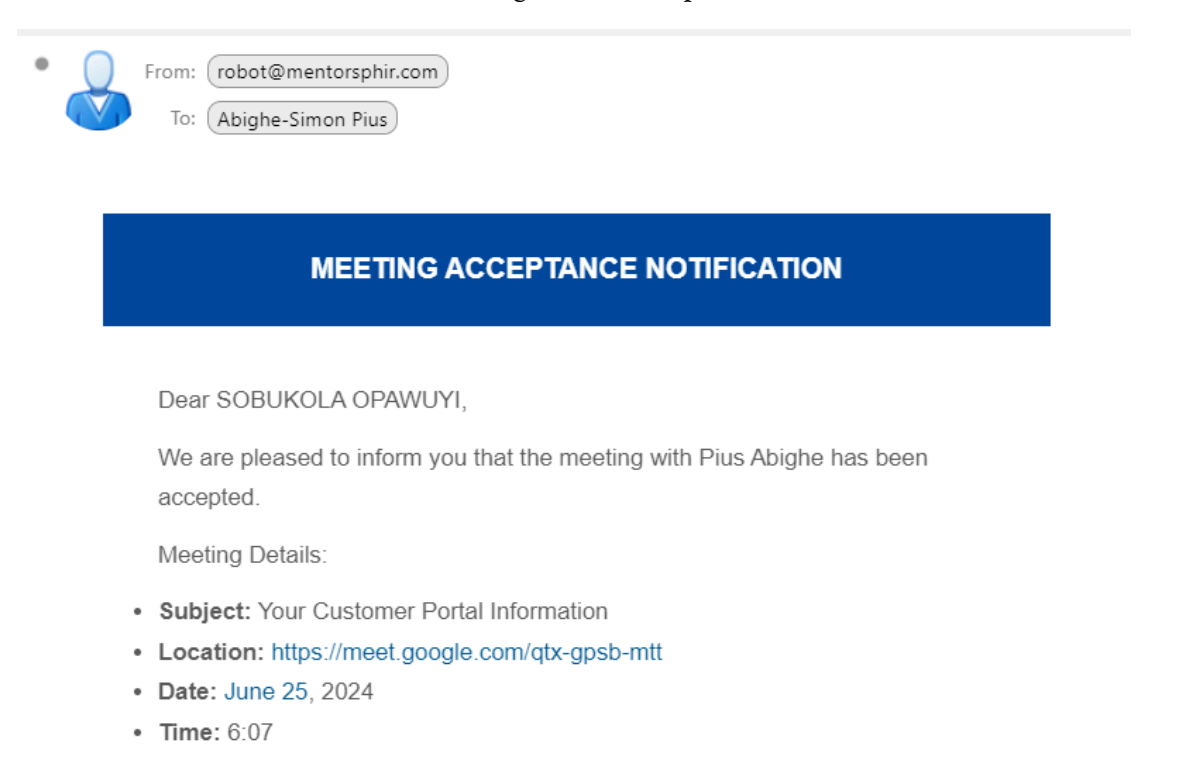

Please visit https://hub.mentorsphir.com/meetings to view details of other scheduled meetings.

For further assistance, please email robot@mentorsphir.com

# **Meeting Card**

The meeting card provides a quick summary of the meeting details. It contains:

| Today's Meetings                        | Upcoming Meetings     | Past Meetings | Schedule Meetings                             |
|-----------------------------------------|-----------------------|---------------|-----------------------------------------------|
| Your Custome                            | er Portal Information |               | Your Customer Portal Information              |
| <b>Pius Abighe (Me</b><br>Today 3:48 AM | ntor)                 |               | <b>Pius Abighe (Mentor)</b><br>Today 10:50 PM |

- a. Title of the Meeting: This is displayed at the top of the card.
- b. **Meeting Status:** This can show various states such as "pending," indicating that the other party has not yet approved or rejected the meeting request.
- c. **Blue Section:** This section contains the name of the person you are meeting with, along with the date and time of the meeting.

When you hover your cursor over the blue section of the card, additional details about the meeting become visible.

| Today's Meetings             | Upcoming Meetings       | Past Meetings | Schedule Meetings                |
|------------------------------|-------------------------|---------------|----------------------------------|
|                              |                         |               |                                  |
| Sent By: SOBUKOLA C          | PAWUYI                  |               |                                  |
| Duration: 30 minutes         |                         |               | Your Customer Portal Information |
| Location: https://moot       | accale.com/atx-acch-mtt |               |                                  |
| Elecation. <u>Integrated</u> | <u></u>                 |               | Pending                          |
| Status: Accepted             |                         |               |                                  |
| Meeting Date: June 26        | 6, 2024                 |               |                                  |
| Meeting Time: 3:48 AM        | м                       |               |                                  |
|                              |                         |               | Pius Abighe (Mentor)             |
| 🛞 Cancel 🕞                   | Reschedule              |               | Today 10:50 PM                   |
|                              | •                       |               |                                  |
|                              |                         |               |                                  |

At the bottom of the card, you will find action buttons which may include:

a. Cancel: This button allows you to cancel the meeting at any time.

b. Reschedule: This button enables you to change the date or time of the meeting.

# **Rescheduling a Meeting**

#### Steps

- a. **Hover on the Meeting Card:** When you hover over the meeting card, the option to reschedule the meeting will appear.
- b. **Click on the Reschedule Button:** This action will open a form where you can enter a new date and time for the meeting.

| o            | ~ |                  |                   |               |                   |             |
|--------------|---|------------------|-------------------|---------------|-------------------|-------------|
| - Dashboard  |   | Meetings         |                   |               |                   |             |
| Relationship |   | Today's Meetings | Upcoming Meetings | Past Meetings | Schedule Meetings |             |
| 🦚 Group      |   | Meeting Date     |                   |               | Meeting Time      |             |
| 🌀 Goals      |   | 26/06/2024       |                   |               | :                 | Q           |
| Seetings     |   |                  |                   |               |                   | Re-schedule |
| Resources    |   |                  |                   |               |                   |             |
| Cet Help     |   |                  |                   |               |                   | Reed help!  |

- c. Enter New Date and Time: Use the provided interface in the form to choose a suitable new date and time.
- d. Click on the Reschedule Button: After entering the new details, click on the reschedule button to submit your changes.
- e. Notification Email: A notification email will be sent to the recipient (mentor/mentee) regarding the rescheduled meeting. The recipient is expected to either accept or reject the new meeting time.

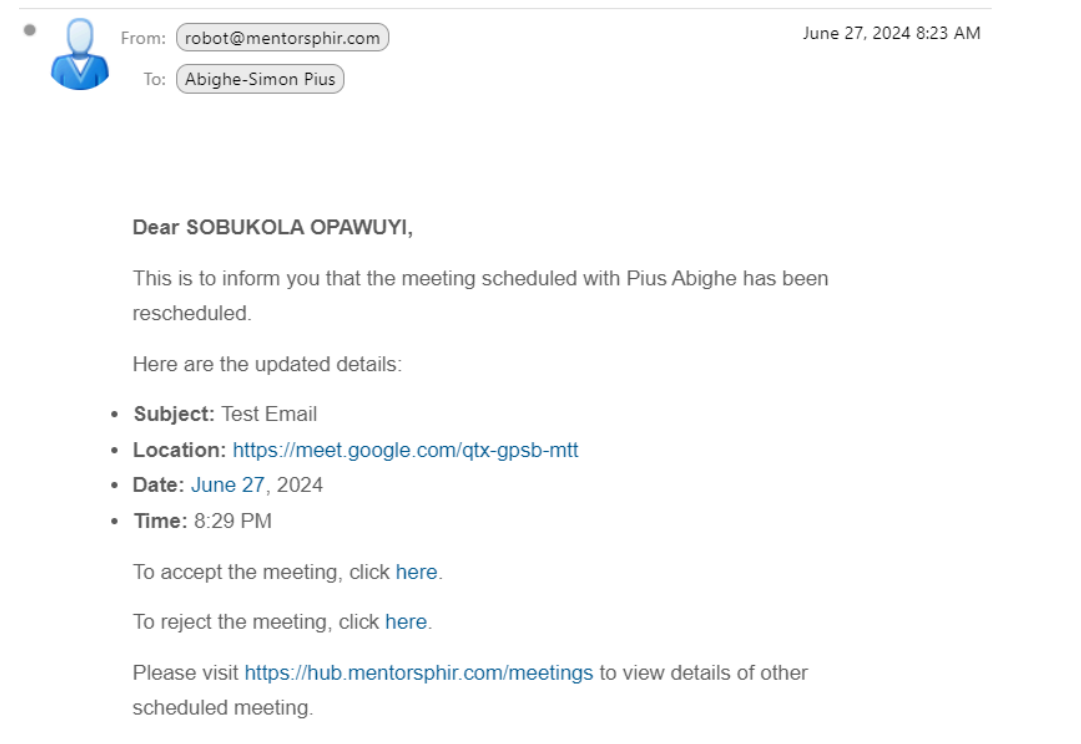

For further assistance, please email robot@mentorsphir.com

# Canceling a Meeting

a. Hover on the meeting card, and the option to cancel the meeting will appear.

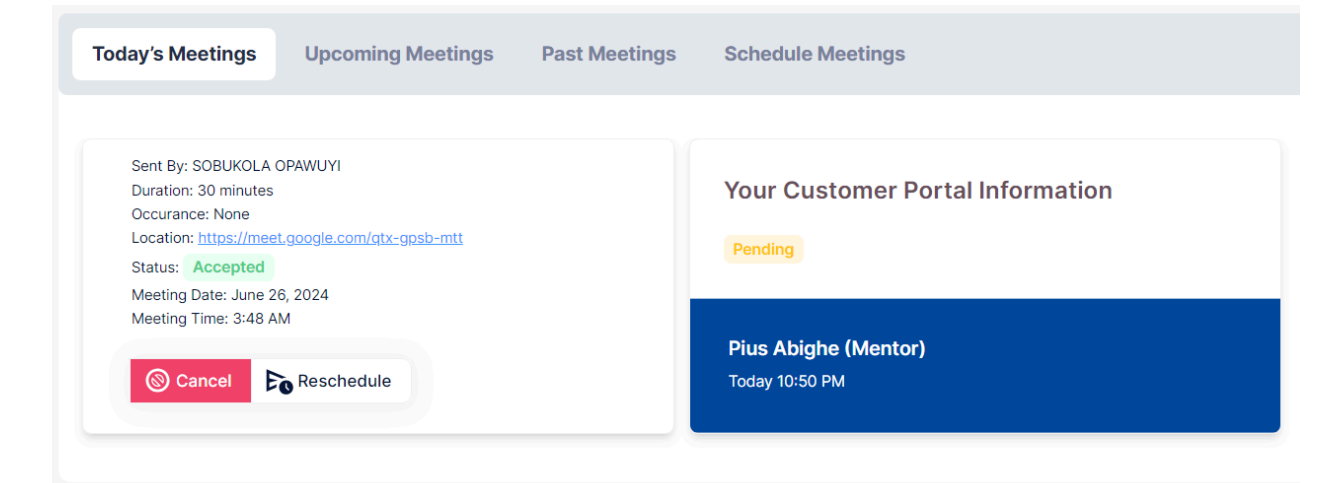

b. Click on the cancel button to initiate the cancellation process.

| C regulatar unitab | Uatasp |                                                                                          | hub.mentorsphir.co              | om says                | M Mentorcity Online |            |
|--------------------|--------|------------------------------------------------------------------------------------------|---------------------------------|------------------------|---------------------|------------|
| •                  | ~      |                                                                                          | Are you sure you want t         | o cancel this meeting? |                     |            |
| - Dashboard        |        | Meetings                                                                                 |                                 | OK Cancel              |                     |            |
| Relationship       |        | Today's Meetings                                                                         | Jpcoming Meetings Past Meetings | Schedule Meetings      |                     |            |
| 🤖 Group            |        | Sent By: SOBUKOLA OPAW                                                                   | JUYI                            |                        |                     |            |
| Goals              |        | Duration: 30 minutes<br>Occurance: None<br>Location: https://meet.goo<br>Status: Pending | gle.com/atx-gpsb-mtt            | Test Email Pending     |                     |            |
| 🔝 Meetings         |        | Meeting Date: June 27, 202<br>Meeting Time: 8:29 PM                                      | 24                              | Plan Ablaha (Alamba)   |                     |            |
| Resources          |        | Cancel De Re                                                                             | eschedule                       | Today 8:33 PM          |                     |            |
| Get Help           |        |                                                                                          |                                 |                        | _                   |            |
|                    |        |                                                                                          |                                 |                        |                     |            |
|                    |        |                                                                                          |                                 |                        |                     |            |
|                    |        |                                                                                          |                                 |                        |                     | Need help! |

- c. Confirm the cancellation by clicking on the confirmation button to finalize the cancellation and stop the action.
- d. **Notification Email:** A notification email will be sent to the recipient (mentor/mentee) regarding the cancellation of the meeting.

| ting Canceled                                                                                                    |      |
|----------------------------------------------------------------------------------------------------|------|
| From: robot@mentorsphir.com June 27, 2<br>To: robot@mentorsphir.com                                                                                          | 2024 |
| Dear Pius Abighe,                                                                                                    |      |
| The following meeting has been canceled.                                                                                                    |      |
| <ul> <li>Subject: Test Email</li> <li>Location: https://meet.google.com/qtx-gpsb-mtt</li> <li>Date: June 27, 2024</li> <li>Time: 8:29 PM</li> </ul>          |      |
| Please visit https://hub.mentorsphir.com/meetings to view details of other scheduled meetings.<br>For further assistance, please email robot@mentorsphir.com |      |
| You're receiving this email because you have an account on <b>mentorsphir</b>                                                                                |      |

©2023 All rights reserved. Powered by Datasphir

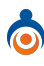

#### Goals

The "Goals" card within the relationship dashboard allows users to manage goals they set for their mentoring relationship. Clicking on this card opens a modal where users can define and track their goals effectively.

| ٢            | ~ |                                                      |                                                                                                    |
|--------------|---|------------------------------------------------------|----------------------------------------------------------------------------------------------------|
| Dashboard    |   | Relationship Details                                 |                                                                                                    |
| Relationship |   | Manage Goals X                                       |                                                                                                    |
| çi Group     |   |                                                      | Email: abighe-<br>simon.pius@datasphir.com                                                                                                    |
| Goals        |   | Complete my preject on product design. Law on a sub- | Country: Nigeria<br>TimeZone:                                                                                                    |
| Seetings     |   | Status: PENDINO Due Date: 1 week remaining 🖉 🕅       |                                                                                                    |
| Resources    |   |                                                      |                                                                                                    |
| C Get Help   |   |                                                      | You are currently at                                                                                                    |
|              |   | Notes (0) Schedule Meeting Goals                     | Image: Step 2     Image: Connected 17th June 226       Image: Step 2     Image: Step 2       Image: Step 2     Image: Step 2       Image: Step |

#### **Creating Relationship Goals:**

- a. Navigate to the relationship dashboard.
- b. Click on the "Goals" card.
- c. In the modal window that appears:

| 0            | ~  |                     |                              |                                 |                                                                                      |
|--------------|----|---------------------|------------------------------|---------------------------------|--------------------------------------------------------------------------------------|
| Dashboard    | Re | lationship Details  |                              |                                 |                                                                                      |
| Relationship |    | Manage Goals        |                              | ×                               |                                                                                      |
| Group        |    |                     |                              | Ð                               | Email: abighe-<br>simon.pius@datasphir.com<br>Phone:                                 |
| 🕑 Goals      |    | Complete my preject | on product design law of all |                                 | Country: Nigeria<br>TimeZone:                                                        |
| Meetings     |    | Status: PENDING     | Due Date: 1 week remaining   | te my project on product design |                                                                                      |
| Resources    |    |                     |                              |                                 |                                                                                      |
| 💭 Get Help   |    | 1                   |                              |                                 | You are currently at                                                                 |
|              |    | Notes (0)           | Schedule Meeting             | Goals                           | If     Step 2       Connected 17th June 3:26am     Image: Connected 17th June 3:26am |

- d. Click on the circled plus icon at the top right of the goal modal.
- e. The form below will display for you to create your goal.

| • •                  | Add Goal                              |                                                      |
|----------------------|---------------------------------------|------------------------------------------------------|
| Dashboard            | Rela Goal                             |                                                      |
| Relationship         | Enter Goal                            | SOBUKOLA OPAWUYI Mentee                              |
| <b>ູ່ເອັ້ງ</b> Group | Description Enter Description         | Email: abighe-<br>simon.pius@datasphir.com<br>Phone: |
| C Goals              | Category                              | Z Country: Nigeria<br>TimeZone:                      |
| A Meetings           | RELATIONSHIP V PIUS ABIGHE (Mentor) V |                                                      |
| Resources            | Priority<br>High Urgent Low           |                                                      |
| C Get Help           | Due Date                              | You are currently at                                 |
|                      | dd/mm/yyyy                            | Connected 17th June 9:26am Need help!                |
|                      | Add                                   |                                                      |

Define specific goals you want to achieve in the mentoring relationship. These can include personal development objectives or milestones for the relationship itself. Set clear objectives with measurable outcomes to track progress over time.

- f. Save the goals to ensure they are recorded within the platform for reference.
- g. After saving the goal, both members of the relationship will receive an email notification that a goal has been created. This is given below:

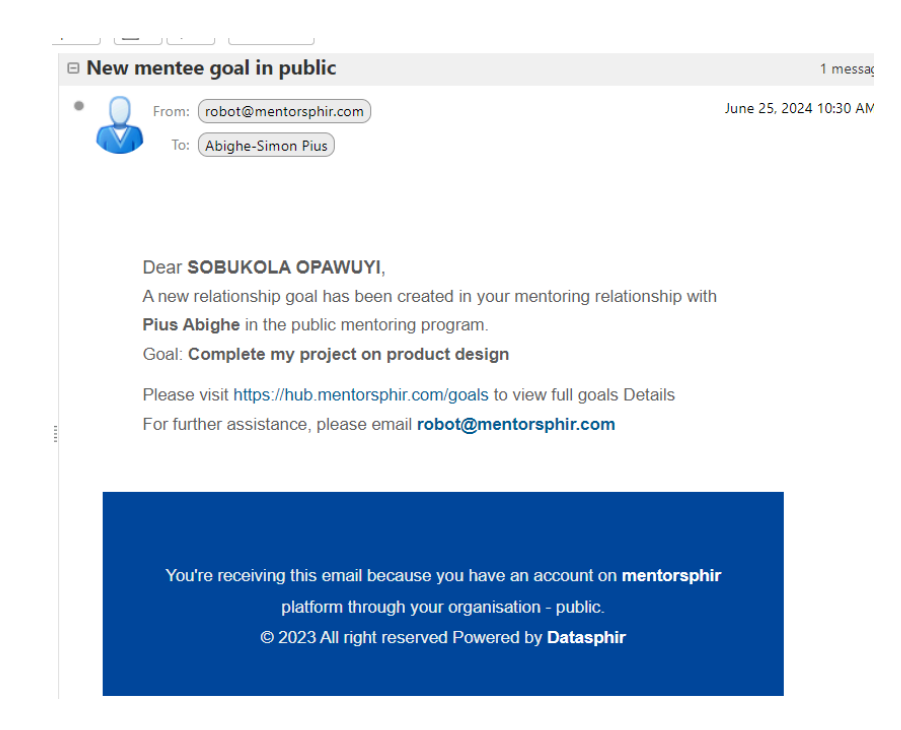

h. You can also edit and delete goals created within a relationship. To do so, click on the edit icon in the manage goals modal, or click on the delete recycling bin icon to remove a goal.

| <b>o e</b>                                          |                                                                                                    |                                                                                                 |
|-----------------------------------------------------|----------------------------------------------------------------------------------------------------|-------------------------------------------------------------------------------------------------|
| <ul> <li>Dashboard</li> <li>Relationship</li> </ul> | Manage Goals ×                                                                                                    |                                                                                                 |
| 🐞 Group                                             | 0                                                                                                    | You are currently at<br>\$ Step 2                                                               |
| Meetings                                            | Complete my project on product design Low Complete my project on product design Status: PENDING Due Date: 1 week remaining 🖉 😰 | Connected 17th June, 2024<br>9:26am                                                             |
| 😝 Resources                                         |                                                                                                    | Quick Guide<br>1 Complete the Mentoring Agreement<br>with your Mentor/Mentee.                   |
|                                                     | Mentoring Resources Program Evaluation                                                                                         | 2<br>Utilize the "Schedule Meetings or start a<br>conversation using the "Send Messa<br>feature |

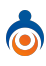

#### Mentoring Agreement:

The Mentoring Agreement within the relationship dashboard serves as a formal document where '**mentors'** and '**mentees'** establish and document the expectations, goals, and guidelines for their mentoring relationship.

| >> 🖕         |                                                                                                    |
|--------------|----------------------------------------------------------------------------------------------------|
| Dashboard    | Mentoring Agreement                                                                                                    |
| Relationship | Download PDF                                                                                                    |
| ເຫຼັງ Group  |                                                                                                    |
| 🕜 Goals      | Generated: Jun 25, 2024 at 11:33 AM                                                                                                    |
| Meetings     | Mentoring Agreement between PIUS ABIGHE and SOBUKOLA OPAWUYI                                                                                                    |
| Resources    |                                                                                                    |
| Ç Get Help   | Q1. Agendas - Will the mentee submit an agenda prior to the meeting? The agenda can include updates, specific discussion topic(s), action items and setting the next meeting date and format. |
|              | Enter Your Answer                                                                                                    |
|              | 7                                                                                                    |
|              | <b>Q.2.</b> Confidentiality - Discuss now confidential information will be nandled.                                                                                                    |
|              | Enter Your Answer                                                                                                    |

#### Accessing the Mentoring Agreement:

- a. Navigate to the relationship dashboard.
- b. Locate and click on the "Mentoring Agreement" card.
- c. You will be directed to a dedicated page designed for completing the mentoring agreement as given below:

| o            | ~ |                                                                                                    |
|--------------|---|----------------------------------------------------------------------------------------------------|
| - Dashboard  |   | Mentoring Agreement                                                                                                    |
| Relationship |   | Download PDF                                                                                                    |
| 🤹 Group      |   | Constant In 25 2024 at 11/22 MM                                                                                                    |
| 🕝 Goals      |   | Generated, Juli 20, 2024 at 11-55 AM                                                                                                    |
| 🔝 Meetings   |   | Mentoring Agreement between PIUS ABIGHE and SOBUKOLA OPAWUYI                                                                                                    |
| Resources    |   | Q1. Agendas - Will the mentee submit an agenda prior to the meeting? The agenda can include updates, specific discussion topic(s), action items and setting the next meeting date and format. |
|              |   | Enter Your Answer                                                                                                    |
|              |   | Q.2. Confidentiality - Discuss how confidential information will be handled.                                                                                                    |
|              |   | Enter Your Answer                                                                                                    |

- d. The page present a series of questions and fields related to the mentoring relationship.
   Provide thoughtful responses to each question, outlining mutual expectations, goals, communication preferences, and any other pertinent details.
- e. After filling out the agreement, save your responses within the platform.
- f. Saving ensures that your mentoring agreement is recorded and accessible for future reference.
- g. On the mentoring agreement page, there is a **download button** available. Clicking this button allows you to download a copy of your completed agreement and answers in PDF format. This downloaded document serves as a record of the agreed-upon terms and can be kept for personal or organizational records.

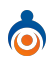

#### Resources

The Resources page offers access to a variety of materials and tools provided by your organization, designed to support personal development, professional growth, and enhance mentoring relationships. Clicking on the Resources card directs you to this page, where you can browse and utilize these resources. Additionally, you can filter resources by categories using the dropdown menu, simplifying the process of finding specific materials. The page is given below:

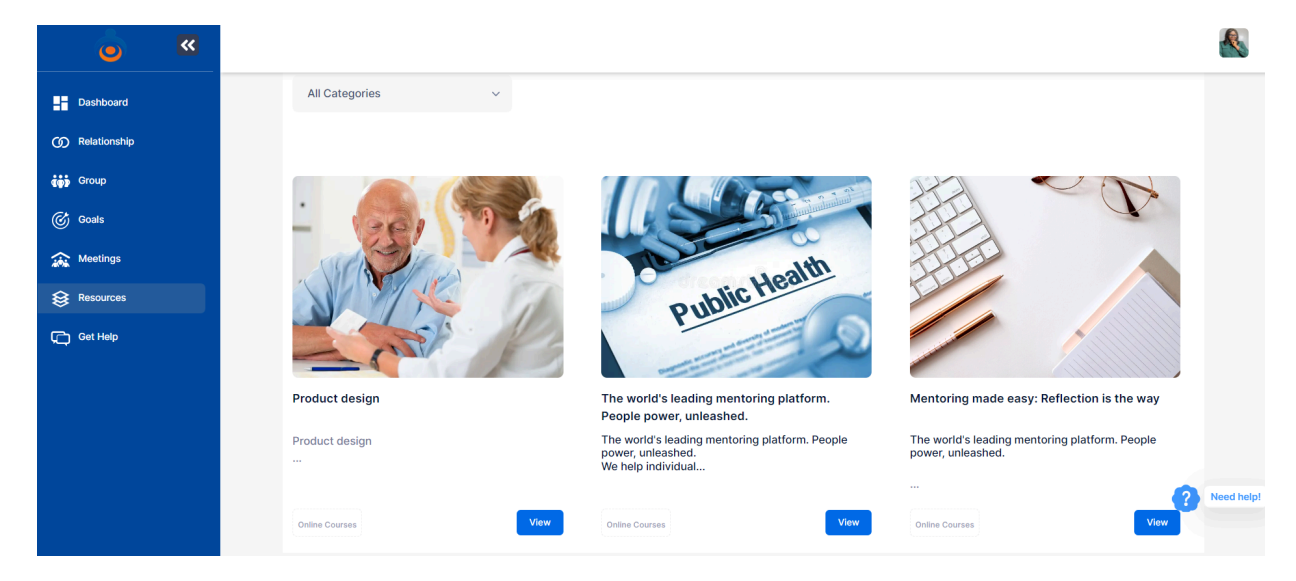

#### **Resource Listing**

- a. Each resource is listed with a summary that includes:
- b. Cover Image: Displayed above the title.
- c. Title: The name of the resource.
- d. Brief Details: A short description of the resource content.
- e. Resource Category: Displayed at the bottom left.
- f. View Button: Located at the bottom right.

#### Viewing a Resource

- a. Locate the Resource: Find the resource you are interested in from the list.
- b. Click the View Button: This button will expand the resource to show its full content as given below:

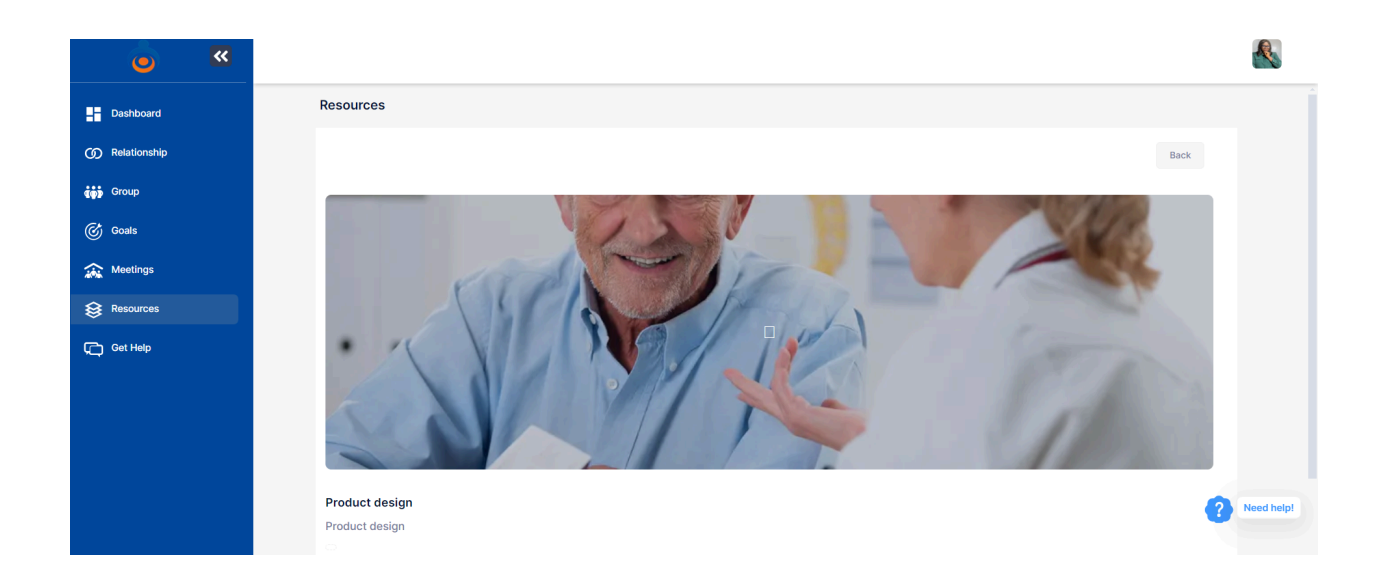

#### Filtering Resources by Category

a. Select a Category: Use the category filter option at the top of the interface to choose a specific category.

![](_page_31_Picture_3.jpeg)

b. View Filtered Resources: The resource list will update to display only the resources that match the selected category.

![](_page_32_Picture_0.jpeg)

#### **Program Evaluation**

The Program Evaluation module is designed to gather comprehensive feedback and insights regarding the impact and effectiveness of the mentoring program. It allows both mentors and mentees to provide valuable input on their mentoring experience, which is essential for continuous improvement and ensuring a meaningful learning journey.

Accessing Program Evaluation through the Relationship Dashboard:

- a. Click on the "**Program Evaluation**" card within the relationship dashboard.
- b. You will be redirected to the Program Evaluation page.

| ٥            | ~ |                        |                                           |                                    | A.               |
|--------------|---|------------------------|-------------------------------------------|------------------------------------|------------------|
| Dashboard    |   | Program evaluation     |                                           |                                    |                  |
| Relationship |   |                        |                                           |                                    | Download PDF     |
| 👘 Group      |   |                        |                                           |                                    |                  |
| Goals        |   |                        |                                           | Generated: Jun 25,                 | 2024 at 05:24 PM |
| 🔝 Meetings   |   |                        | SOBOROLA OFAWOTTS FIU                     | gran Evaluation                    |                  |
| Resources    |   | Q.1. We discussed the  | e learning needs of the mentee at the out | tset.                              |                  |
| Get Help     |   | ⊖ Yes                  | ○ No                                      | ○ Not sure                         |                  |
|              |   | Q.2. We agreed on the  | e goals of the mentoring sessions.        |                                    |                  |
|              |   | ⊖ Yes                  | ○ No                                      | ○ Not sure                         | Need help!       |
|              |   | Q.3.   provided feedba | ack, guidance and/or advice on the profe  | essional experience of the mentee. |                  |

- c. Fill out the evaluation questions and provide answers based on your assessment.
- d. Save the evaluation to record your feedback and assessment.
- e. Optionally, use the **download button** to obtain a PDF copy of your evaluation for reference or sharing.

![](_page_33_Picture_0.jpeg)

#### Send Message

In the Send Message section of the relationship dashboard, participants can communicate directly with each other. This feature allows individuals within a mentoring relationship to send messages, facilitating ongoing communication and collaboration.

| Enter your     | Subject             |              |                  |      |
|----------------|---------------------|--------------|------------------|------|
| Available Tags | }} [] {{last_name}} | 🜓 {{fullname | }}   🗗 {{email}} |      |
| в <u>і U</u>   | S H1 H2             | ∎            | 10               |      |
| Enter your me  | ssage here          |              |                  |      |
|                |                     |              |                  |      |
|                |                     |              |                  | <br> |

**Functionality:** Enables participants to send messages to each other directly from the relationship dashboard.

Notification: Recipients receive message notifications via email for prompt response.

**Purpose:** Enhances communication within the mentoring relationship, fostering dialogue and support.

# **End Relationship**

When a relationship is completed, a mentor/mentee can end their relationship from their relationship dashboard using the "**End relationship**" button (at the lower righ-hand corner) as given in the figure below:

| 0            | <b>**</b> |                                                                                                    |           |                    | 8                                                                                                |
|--------------|-----------|----------------------------------------------------------------------------------------------------|-----------|--------------------|--------------------------------------------------------------------------------------------------|
| Dashboard    |           |                                                                                                    |           | Ê                  | Quick Guide                                                                                      |
| Relationship |           | Constant of the second second s |           |                    | Complete the Mentoring Agreement with your<br>Mentor/Mentee.                                     |
| 👘 Group      |           | Mentoring Agreement                                                                                                    | Resources | Program Evaluation | 2 Utilize the "Schedule Meeting" module to<br>arrange your meetings or start a conversation      |
| 🕜 Goals      |           |                                                                                                    |           |                    | using the "Send Message" feature.                                                                |
| Meetings     |           | Send Message.                                                                                                    |           |                    | 3 Establish your mentoring goals and monitor your<br>Mentoring Hours and Meetings.               |
| Resources    |           | Enter your Subject                                                                                                    |           |                    | 4 Both the Mentor and Mentee must complete a<br>Program Evaluation to finalize the relationship. |
| C Get Help   |           |                                                                                                    |           |                    | 5 Explore the "Resources" section for user guides and mentoring resources.                       |
|              |           | Available Tags                                                                                                    |           |                    |                                                                                                  |
|              |           |                                                                                                    |           |                    | End Relationship                                                                                 |
|              |           | B I <u>U</u> S H1 H2                                                                                                    |           |                    | Need                                                                                             |
|              |           | Enter your message here                                                                                                    |           |                    |                                                                                                  |

**Note:** Before they end a relationship, mentee and mentor must have completed their program evaluation.

# **Group Mentoring**

The Group module in our platform facilitates collaborative learning and interaction through group mentoring. Group mentoring allows members to engage collectively, share knowledge, collaborate on common goals, and support each other's development within a structured environment.

![](_page_35_Picture_0.jpeg)

To access the 'Group module', navigate to the platform's left sidebar and click on the "Groups" menu option. This action directs you to a listing of all groups that you are a part of as given above.

To gain an overview of a specific group:

a. Click on the "View Group" button associated with that group.

| × 💿          |                                                  |                                      |              |
|--------------|--------------------------------------------------|--------------------------------------|--------------|
| Dashboard    | DevOps (5)                                       |                                      |              |
| Relationship | Description                                      | Set Group Chat link.                 | Send Message |
| 🦚 Group      | Q. Search by Name or Email                       | https://meet.google.com/gtx-gpsb-mtt | Save & Copy  |
| Goals        | SOBUKOLA Group Lead                              |                                      |              |
| Recourses    | opawuyi 1 min<br>abighe-simon.plus@datasphir.com |                                      |              |
| Get Help     | Obiku Oghenevwairhe 1 week                       | Scan Here!                           |              |
|              | Datasphir Admin 2 mins admin@mentorsphir.com     |                                      |              |
|              | Omo Oaiya 1 week<br>kodion@gmail.com             |                                      | Need help!   |
|              | R oreva orior                                    |                                      |              |

This displays the figure as given below, containing detailed information such as:

a. **Group Members:** Listed on the left-hand side of the interface as given above.

- b. **Group Chat Link:** A link to an external communication tool chosen for group discussions. Note that only group leaders can set this group chat link and send messages to members.
- c. **QR Code Option:** Provides an alternative method for members to access the group's resources and communication channels.

# Goals

The Goals module is designed to help users set, track, and manage both personal and relationship goals. This module is crucial for fostering personal development and strengthening mentoring relationships by setting clear, achievable objectives.

| ی 👝 💌        |                                                                 |                                      | <u>R</u>                              |
|--------------|-----------------------------------------------------------------|--------------------------------------|---------------------------------------|
| Dashboard    | Goals                                                           |                                      |                                       |
| Relationship | Personal Goals                                                  |                                      | PERSONAL V Add Goal                   |
| Group        | Complete my project on product design Urgent<br>Status: PENDING | Due Date: Tomorrow                   | Complete my project on product design |
| Meetings     | Completing my final year project High<br>Status: OVERDUE        | Due Date: 2 weeks ago                | Completing my final year project      |
| Resources    | Complete my physics thesis tow<br>Clatuse DONE                  | <del>Due Date: <b>Tomorrow</b></del> | Complete my physics thesis            |
|              |                                                                 |                                      |                                       |
|              |                                                                 |                                      | Need hel                              |

# **Types of Goals**

# **Personal Goals**

Personal goals are user-related objectives set for individual growth and development. These goals can be categorized and prioritized to help users focus on what is most important.

Personal goals include:

- a. Goal Title: The name of the goal.
- b. Goal Priority: Options are [low, high, urgent].
- c. Goal Description: A detailed description of the goal.

- d. Due Date: The deadline for achieving the goal.
- e. Goal Status: Indicates whether the goal is pending, completed, or overdue.
- f. Edit Goal: Allows the user to modify the goal.
- g. Delete Goal: Allows the user to remove the goal.

It is important to note that the background color of the goal card indicates its status: white for pending, green for completed, and red for overdue. This is show below:

| 6            | ~ |                                                          |                       | ß                                     |
|--------------|---|----------------------------------------------------------|-----------------------|---------------------------------------|
| Dashboard    |   | Goals                                                    |                       |                                       |
| Relationship |   | Personal Goals                                           |                       | PERSONAL   Add Goal                   |
| ແຈ້ງ Group   |   | Complete my project on product design Urgent             |                       | Complete my project on product design |
| 🕝 Goals      |   | Status: PENDING                                          | Due Date: Tomorrow    |                                       |
| Sectings     |   | Completing my final year project High<br>Status: OVERDUE | Due Date: 2 weeks ago | Completing my final year project      |
| Sesources    |   | Complete my physics thesis Low                           |                       | Complete my physics thesis            |
| Get Help     |   | Status: DONE                                             | Due Date: Tomorrow    | 2 🗵                                   |
|              |   |                                                          |                       |                                       |
|              |   |                                                          |                       | Need hel                              |

# **Relationship Goals**

Relationship goals are objectives set for the mentoring relationship. These goals are intended to enhance the mentor-mentee connection and ensure mutual growth.

In the relationship goal category, users will find:

- a. Goal Title: The name of the goal.
- b. Goal Description: Details about the goal.
- c. Goal Priority: Options are [low, high, urgent].
- d. Due Date: The deadline for achieving the goal.
- e. Edit Goal: Allows modification of the goal details.
- f. Delete Goal: Allows removal of the goal.
- g. Accessing and Managing Goals

# **Adding Goals**

#### Steps:

- 1. Navigate to the Goals Interface: Go to the goal menu on the left sidebar, which directs you to the goal page where you have the list of goals created.
- 2. Click the "Add Goal" button to open a modal form as given below:

![](_page_38_Picture_4.jpeg)

- 3. Fill Out the Form: Enter the goal title, description, category, priority, and due date. Assign to Relationship (if applicable): If setting a relationship goal, select the specific relationship from the dropdown menu.
- 4. Save the Goal: Click "Add" to save the goal. The new goal will appear in the listing under its set category.

# **Editing Goals**

# Steps:

1. Click the "Edit Goal" icon on the specific goal card, the below modal will display to edit your goal.

| <b>&gt;</b>  |                             |                                                   |                                       |
|--------------|-----------------------------|---------------------------------------------------|---------------------------------------|
| Dashboard    | Goals                       | Edit Goal                                         |                                       |
| Relationship | Persona                     | Complete my project on product design             | PERSONAL V Add Goal                   |
| () Group     | Complete r<br>Status: PENDI | Description Complete my project on product design | Complete my project on product design |
| Meetings     | Completing<br>Status: OVER  | Category<br>PERSONAL V                            | Completing my final year project      |
| Resources    | Complete 1                  | Priority High Urgent Low                          | Complete my physics thesis            |
| C Get Help   |                             | Status Perceing Done                              | <u> </u>                              |
|              |                             | Due Date                                          |                                       |
|              |                             | 26/06/2024                                        | Need help!                            |

- 2. Modify the goal details as needed.
- 3. Save Changes: Click "Update" to apply the changes or "Cancel" to discard them.

# **Deleting Goals**

#### Steps:

- 1. Click the "Delete Goal" icon on the specific goal card.
- 2. Click on "Ok" to delete the goal or "Cancel" to discard action.

| » 💧          | Are you sure you want to delete this goal?                                  | <u>A</u>                              |
|--------------|-----------------------------------------------------------------------------|---------------------------------------|
| Dashboard    | Goals                                                                       |                                       |
| Relationship | Personal Goals                                                              | PERSONAL V Add Goal                   |
| 🎲 Group      | Complete my project on product design Urgent                                | Complete my project on product design |
| 🌀 Goals      | Status: PENDING Due Date: Today                                             |                                       |
| Actings      | Completing my final year project High Status: OVERDUE Due Date: 2 weeks ago | Completing my final year project      |
| Resources    | Complete my physics thesis Low                                              | Complete my physics thesis            |
| C Get Help   | Status: DONE Due Date: Today                                                | 2 🖬                                   |
|              |                                                                             | ? Need help!                          |

#### **Visual Indicators**

Orange Background: The goal is still pending. Green Background: The goal is completed. Red Background: The due date has passed.

# Meetings

The **"Schedule Meeting"** dashboard allows users to manage meetings related to their mentoring relationship. When clicked, a modal window appears where users can organize and plan meetings efficiently.

| o l          | ~ |                                                                    |            |
|--------------|---|--------------------------------------------------------------------|------------|
| Dashboard    |   | Meetings                                                           |            |
| Relationship |   | Today's Meetings Upcoming Meetings Past Meetings Schedule Meetings |            |
| 🤹 Group      |   |                                                                    |            |
| 🎯 Goals      |   | Test Email Accepted                                                |            |
| 🔝 Meetings   |   | Dire Abiaba (Menter)                                               |            |
| 😫 Resources  |   | Flos Augine (Mellin)<br>Today 8:33 PM                              |            |
| C Get Help   |   |                                                                    |            |
|              |   |                                                                    |            |
|              |   |                                                                    |            |
|              |   | 3                                                                  | Need help! |

#### Subtabs in the Schedule Meeting Modal:

d. **Today's Meetings:** This subtab displays meetings scheduled for the current day. Users can view details such as meeting time, agenda, and participants. It provides quick access to upcoming meetings for immediate preparation and updates.

- e. **Upcoming Meetings:** Here, users can see a list of all scheduled meetings that are yet to occur. Details such as meeting date, time, agenda, and attendees are visible. It helps users to plan ahead and prepare for upcoming mentoring sessions.
- f. **Past Meetings:** This subtab lists meetings that have already taken place. Users can review past meeting notes, outcomes, and any action points discussed. It serves as a reference for tracking progress and maintaining continuity in the mentoring process.

#### Schedule a meeting

- 1. Navigate to the Meeting dashboard by clicking on the "Meeting" menu.
- 2. Click on the "Schedule Meeting" tab.

| 0            | ~ |                                      |                                |                | <u> </u>   |
|--------------|---|--------------------------------------|--------------------------------|----------------|------------|
| Dashboard    |   | Meetings                             |                                |                |            |
| Relationship |   | Today's Meetings Upcoming Meetings P | ast Meetings Schedule Meetings |                |            |
| Group        |   | Subject                              |                                |                |            |
| 🕜 Goals      |   | Enter Subject                        |                                |                |            |
| Areetings    |   | Duration                             | Repeat                         |                |            |
| Resources    |   | SELECT DURATION                      | SELECT RE-OCCURENC             | DE             |            |
| C Get Help   |   | Relationship                         |                                | Location       |            |
|              |   | SELECT RELATIONSHIP                  |                                | Enter Location | C.         |
|              |   | Meeting Date                         |                                | Meeting Time   |            |
|              |   | dd/mm/yyyy                           | •                              | :              | Need help! |
|              |   |                                      |                                |                | Schedule   |

- 3. Fill out the meeting form with the required details.
- 4. Click on the "Schedule" button to set up the meeting.

#### Notification and Acceptance:

5. After scheduling the meeting, an email will be sent to the recipient informing them that

a meeting has been scheduled. This is given below:

| • | From: (robot@mentorsphir.com) J.<br>To: (robot@mentorsphir.com)                                                                                                    |
|---|----------------------------------------------------------------------------------------------------|
|   | Dear Pius Abighe,                                                                                                    |
|   | You have been invited to a meeting by SOBUKOLA OPAWUYI.                                                                                                    |
|   | Meeting Details:                                                                                                    |
|   | <ul> <li>Subject: First Meeting to Discuss objectives of Relationship</li> <li>Location: https://meet.google.com/qtx-gpsb-mtt</li> <li>Date: June 25, 2024</li> <li>Time: 12:23 PM</li> </ul> |
|   | Please click on the following link to accept the meeting:<br>Accept Meeting                                                                                                    |
|   | Or, if you cannot attend, you can reject the meeting by clicking on the following<br>link:<br>Reject Meeting                                                                                  |
|   | Please visit https://hub.mentorsphir.com/meetings to view details of other scheduled meeting.                                                                                                 |
|   | For further assistance, please email robot@mentorsphir.com                                                                                                    |

- 6. The recipient is expected to accept or reject the meeting request.
- 7. If the meeting is **accepted**, it will appear in the "Today's Meetings" subtab if scheduled for today, or in the "Upcoming Meetings" subtab for future dates as accepted.
- 8. If the meeting is not accepted, it will remain pending.

Note: If a meeting is accepted, you can't reject it. You will have to reschedule the meeting.

#### **Confirmation to Sender:**

 An email will be sent to the sender ( mentor/mentee), confirming that the meeting has been successfully scheduled. The details of the scheduled meeting and its status will be provided in the email.

![](_page_43_Picture_2.jpeg)

#### Meeting Acceptance Notification:

10. When the meeting has been successfully accepted by the recipient (mentor/mentee), a notification email is sent to the sender (mentor/mentee). The email will include the details of the scheduled meeting and its acceptance status.

|   | To: Abighe-Simon Pius                                                                                                    |
|---|----------------------------------------------------------------------------------------------------|
|   | MEETING ACCEPTANCE NOTIFICATION                                                                                                  |
|   | Dear SOBUKOLA OPAWUYI,                                                                                                    |
|   | We are pleased to inform you that the meeting with Pius Abighe has been accepted.                                                |
|   | Meeting Details:                                                                                                    |
| • | Subject: Your Customer Portal Information<br>Location: https://meet.google.com/qtx-gpsb-mtt<br>Date: June 25, 2024<br>Time: 6:07 |
|   | Please visit https://hub.mentorsphir.com/meetings to view details of other scheduled meetings.                                   |
|   | For further assistance please email robot@mentorsphir.com                                                                        |

# **Meeting Card**

The meeting card provides a quick summary of the meeting details. It contains:

![](_page_44_Picture_3.jpeg)

- d. Title of the Meeting: This is displayed at the top of the card.
- e. **Meeting Status:** This can show various states such as "pending," indicating that the other party has not yet approved or rejected the meeting request.
- f. **Blue Section:** This section contains the name of the person you are meeting with, along with the date and time of the meeting.

When you hover your cursor over the blue section of the card, additional details about the meeting become visible.

| Sent By: SOBUKOLA OPAWUYI<br>Duration: 30 minutes<br>Occurance: None<br>Location: https://meet.google.com/gtx-gpsb-mtt<br>Status: Accepted<br>Meeting Date: June 26, 2024<br>Meeting Time: 3:48 AM                                                                                                    | oday's Meetings       | Upcoming Meetings                | Past Meetings | Schedule Meetings                |
|----------------------------------------------------------------------------------------------------|-----------------------|----------------------------------|---------------|----------------------------------|
| Sent By: SOBUKOLA OPAWUYI         Duration: 30 minutes         Occurance: None         Location: https://meet.google.com/qtx-gpsb-mtt         Status:       Accepted         Meeting Date: June 26, 2024         Meeting Time: 3:48 AM         Pius Abighe (Mentor)         Today 10:50 PM                                                                                                    |                       |                                  |               |                                  |
| Duration: 30 minutes       Your Customer Portal Information         Occurance: None       Pending         Location: https://meet.google.com/qtx-gpsb-mtt       Pending         Status:       Accepted         Meeting Time: 3:48 AM       Pius Abighe (Mentor)         Today 10:50 PM       Today 10:50 PM                                                                                                    | Sent By: SOBUKOLA     | OPAWUYI                          |               |                                  |
| Occurance: None     Pending       Location: https://meet.google.com/qtx-gpsb-mtt     Pending       Status:     Accepted       Meeting Date:     June 26, 2024       Meeting Time:     3:48 AM       Occurance:     Pius Abighe (Mentor)       Today 10:50 PM     Today 10:50 PM                                                                                                    | Duration: 30 minutes  |                                  |               | Your Customer Portal Information |
| Location: https://meet.google.com/qtx-gpsb-mtt Status: Accepted Meeting Time: 3:48 AM                                                                                                    | Occurance: None       |                                  |               |                                  |
| Status: Accepted<br>Meeting Date: June 26, 2024<br>Meeting Time: 3:48 AM                                                                                                    | Location: https://mee | <u>t.google.com/qtx-gpsb-mtt</u> |               | Pending                          |
| Meeting Date: June 26, 2024<br>Meeting Time: 3:48 AM  Pius Abighe (Mentor)  Today 10:50 PM                                                                                                    | Status: Accepted      |                                  |               | - ording                         |
| Meeting Time: 3:48 AM  Pius Abighe (Mentor)  Cancel  Reschedule  Today 10:50 PM                                                                                                    | Meeting Date: June 2  | 6, 2024                          |               |                                  |
| Openation     Pius Abighe (Mentor)       Today 10:50 PM                                                                                                    | Meeting Time: 3:48 A  | M                                |               |                                  |
| S Cancel Cancel Cancel Control Control |                       |                                  |               | Pius Abighe (Mentor)             |
|                                                                                                    | Cancel                | Reschedule                       |               | Today 10:50 PM                   |
|                                                                                                    |                       |                                  |               |                                  |

At the bottom of the card, you will find action buttons which may include:

- c. **Cancel:** This button allows you to cancel the meeting at any time.
- d. **Reschedule:** This button enables you to change the date or time of the meeting.

# **Rescheduling a Meeting**

#### Steps

f. **Hover on the Meeting Card:** When you hover over the meeting card, the option to reschedule the meeting will appear.

![](_page_45_Picture_11.jpeg)

g. Click on the Reschedule Button: This action will open a form where you can enter a new date and time for the meeting.

| •            | ~ |                  |                   |               |                   |             |
|--------------|---|------------------|-------------------|---------------|-------------------|-------------|
| Dashboard    |   | Meetings         |                   |               |                   |             |
| Relationship |   | Today's Meetings | Upcoming Meetings | Past Meetings | Schedule Meetings |             |
| Group        |   | Meeting Date     |                   |               | Meeting Time      |             |
| Goals        |   | 26/06/2024       |                   |               | :                 | O           |
| Meetings     |   |                  |                   |               |                   | Re-schedule |
| Resources    |   |                  |                   |               |                   |             |
| Get Help     |   |                  |                   |               |                   | Reed help!  |

- h. Enter New Date and Time: Use the provided interface in the form to choose a suitable new date and time.
- i. Click on the Reschedule Button: After entering the new details, click on the reschedule button to submit your changes.
- j. Notification Email: A notification email will be sent to the recipient (mentor/mentee) regarding the rescheduled meeting. The recipient is expected to either accept or reject the new meeting time.

![](_page_47_Picture_0.jpeg)

For further assistance, please email robot@mentorsphir.com

# Canceling a Meeting

e. Hover on the meeting card, and the option to cancel the meeting will appear.

| day's Meetings        | Upcoming Meetings                | Past Meetings | Schedule Meetings                |
|-----------------------|----------------------------------|---------------|----------------------------------|
|                       |                                  |               |                                  |
| Sent By: SOBUKOLA     | OPAWUYI                          |               |                                  |
| Duration: 30 minutes  |                                  |               | Your Customer Portal Information |
| Occurance: None       |                                  |               |                                  |
| Location: https://mee | <u>t.google.com/qtx-gpsb-mtt</u> |               | Pending                          |
| Status: Accepted      |                                  |               | r chang                          |
| Meeting Date: June 2  | 6, 2024                          |               |                                  |
| Meeting Time: 3:48 A  | M                                |               |                                  |
|                       |                                  |               | Pius Abighe (Mentor)             |
| 🔊 Cancel 🖹            | Reschedule                       |               | Today 10:50 PM                   |
|                       | •                                |               |                                  |
|                       |                                  |               |                                  |

f. Click on the cancel button to initiate the cancellation process.

![](_page_48_Picture_0.jpeg)

- g. Confirm the cancellation by clicking on the confirmation button to finalize the cancellation and stop the action.
- h. **Notification Email:** A notification email will be sent to the recipient (mentor/mentee) regarding the cancellation of the meeting.

| ng Canceled                                                       |               |
|-------------------------------------------------------------------|---------------|
| From: robot@mentorsphir.com To: robot@mentorsphir.com             | June 27, 2024 |
|                                                                   |               |
|                                                                   |               |
| Dear Pius Abighe,                                                 |               |
| The following meeting has been canceled.                          |               |
| Subject: Test Email                                               |               |
| Location: https://meet.google.com/qtx-gpsb-mtt                    |               |
| • Date: June 27, 2024                                             |               |
| • Time: 8:29 PM                                                   |               |
| Please visit https://hub.mentorsphir.com/meetings to view details | s of other    |
| scheduled meetings.                                               |               |
| For further assistance, please email robot@mentorsphir.com        |               |
| You're receiving this email because you have an account on        | mentorsphir   |
| nlatform through your organization - public                       |               |
| ©2023 All rights reserved. Powered by Datasphi                    | r             |
| - ezez Arnghis reserved. Forelied by Dataspin                     |               |

### Resources

The Resources page offers access to a variety of materials and tools provided by your organization, designed to support personal development, professional growth, and enhance mentoring relationships. Clicking on the Resources card directs you to this page, where you can browse and utilize these resources. Additionally, you can filter resources by categories using the dropdown menu, simplifying the process of finding specific materials. The page is given below:

![](_page_49_Picture_2.jpeg)

#### **Resource Listing**

- g. Each resource is listed with a summary that includes:
- h. Cover Image: Displayed above the title.
- i. Title: The name of the resource.
- j. Brief Details: A short description of the resource content.
- k. Resource Category: Displayed at the bottom left.
- l. View Button: Located at the bottom right.

#### Viewing a Resource

c. Locate the Resource: Find the resource you are interested in from the list.

d. Click the View Button: This button will expand the resource to show its full content as given below:

![](_page_50_Picture_1.jpeg)

#### Filtering Resources by Category

c. Select a Category: Use the category filter option at the top of the interface to choose a specific category.

![](_page_50_Picture_4.jpeg)

d. View Filtered Resources: The resource list will update to display only the resources that match the selected category.

# Get help

The Get Help module allows users to communicate their concerns and suggestions directly to organization admins, with an option for anonymous submissions. Responses are followed up via email.

| ō            | ~ |                                            |                                                                                                    | R          |
|--------------|---|--------------------------------------------|----------------------------------------------------------------------------------------------------|------------|
| Dashboard    |   | Send Request                               |                                                                                                    |            |
| Relationship |   | Need Assistance? Please send us a message. |                                                                                                    |            |
|              |   | Subject: *                                 | Enter your Subject                                                                                              |            |
| C Goals      |   | Mersage: *                                 |                                                                                                    |            |
| Ameetings    |   | meaarge.                                   | Enter your message here                                                                                         |            |
| Resources    |   |                                            |                                                                                                    |            |
| Cet Help     |   |                                            |                                                                                                    |            |
|              |   |                                            | Hide my identity<br>in a case of complete or whatle blowing you can click on the checkbox to hide your identity |            |
|              |   |                                            | _                                                                                                    |            |
|              |   |                                            | Send<br>?                                                                                                    | Need help! |
|              |   |                                            |                                                                                                    |            |

#### Steps to Access and Use the Get Help Module

- a. Navigate to the Get Help Menu: Click on the "Get Help" menu located at the left sidebar of the user dashboard. Alternatively, click on the "Help" icon positioned at the bottom left corner of the user dashboard.
- b. Access the Get Help Form: This action will display a page containing the Get Help form.

| <b>&gt; </b>        |                                                                                                    | R.                |
|---------------------|----------------------------------------------------------------------------------------------------|-------------------|
| Dashboard           | Send Request                                                                                                    |                   |
| Relationship        | Need Assistance? Please send us a message.                                                                      |                   |
| <b>ເ</b> ຫຼັງ Group | Subject: • Enter your Subject                                                                                   |                   |
| Goals               |                                                                                                    |                   |
| Meetings            | Enter your message here                                                                                         |                   |
| Resources           |                                                                                                    |                   |
| L Get Help          |                                                                                                    |                   |
|                     | Hide my identity<br>In a case of comptain or whatse blowing you can click on the checkbox to hide your identity |                   |
|                     |                                                                                                    |                   |
|                     |                                                                                                    | Send ? Need help! |
|                     |                                                                                                    |                   |

c. Fill Out the Form:

![](_page_52_Picture_0.jpeg)

- i. Enter Subject: Input the subject/title of your concern or suggestion.
- ii. **Compose Message:** Use the message field to write the details of your message.
- iii. Choose Anonymous Option (Optional): Select whether to submit your message anonymously or not.
- d. Submit Your Message: Click the "Submit" button to send your message to the organization admins.